# 发起订舱

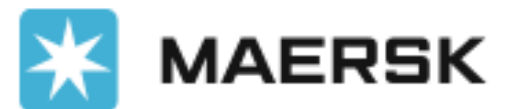

Classification: Internal

-

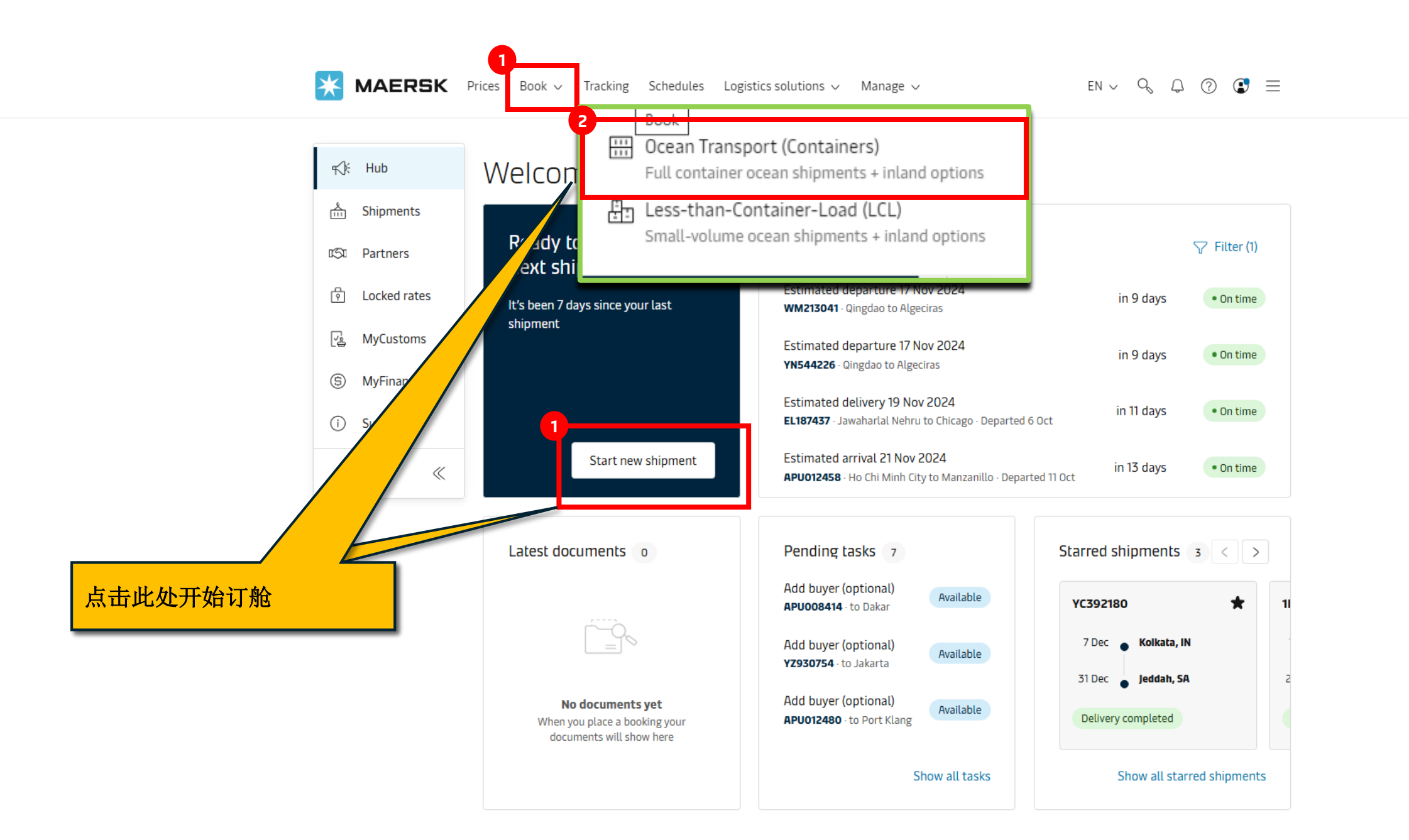

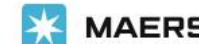

#### EN ∨ 9, 0, 0 💽 📃

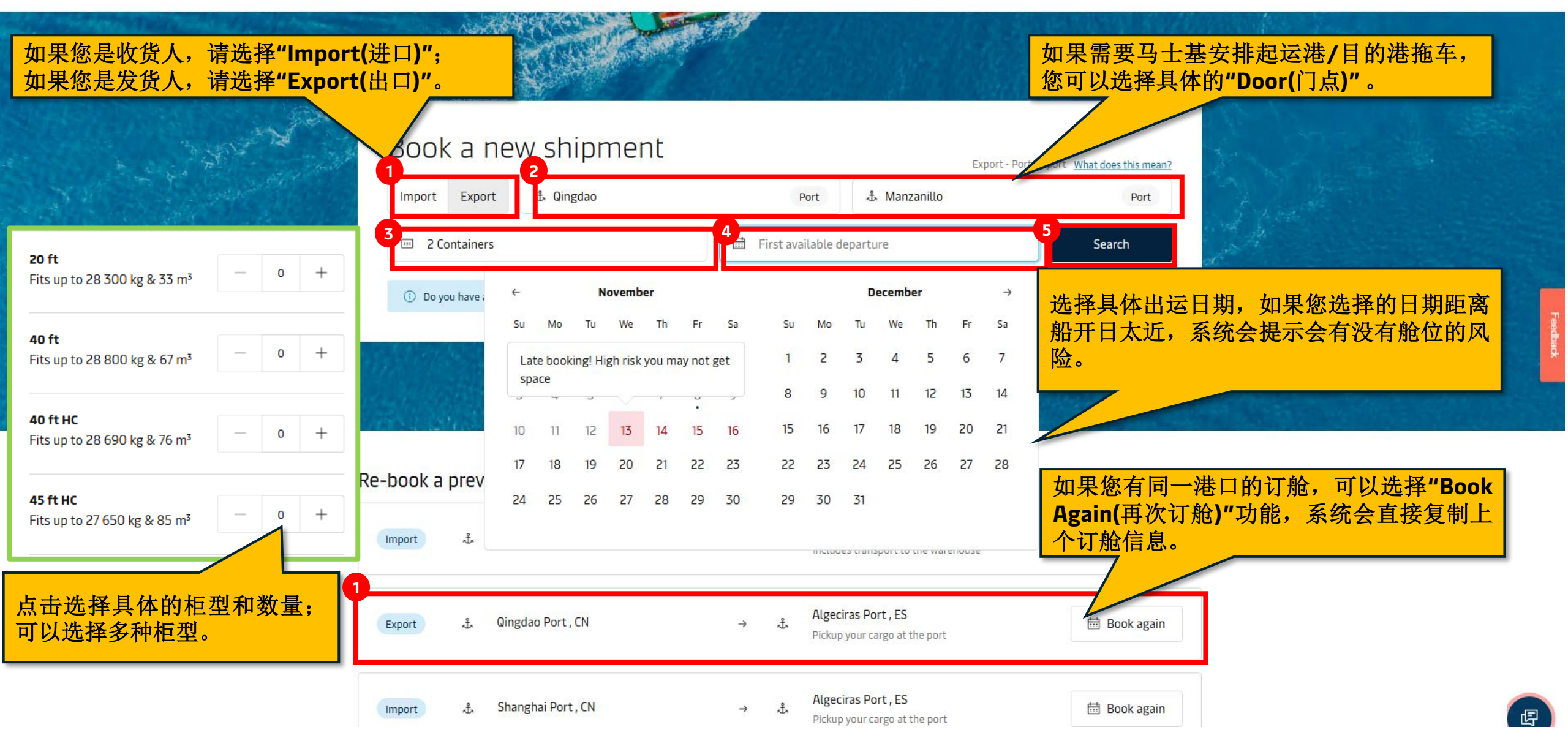

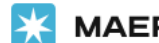

# Search results

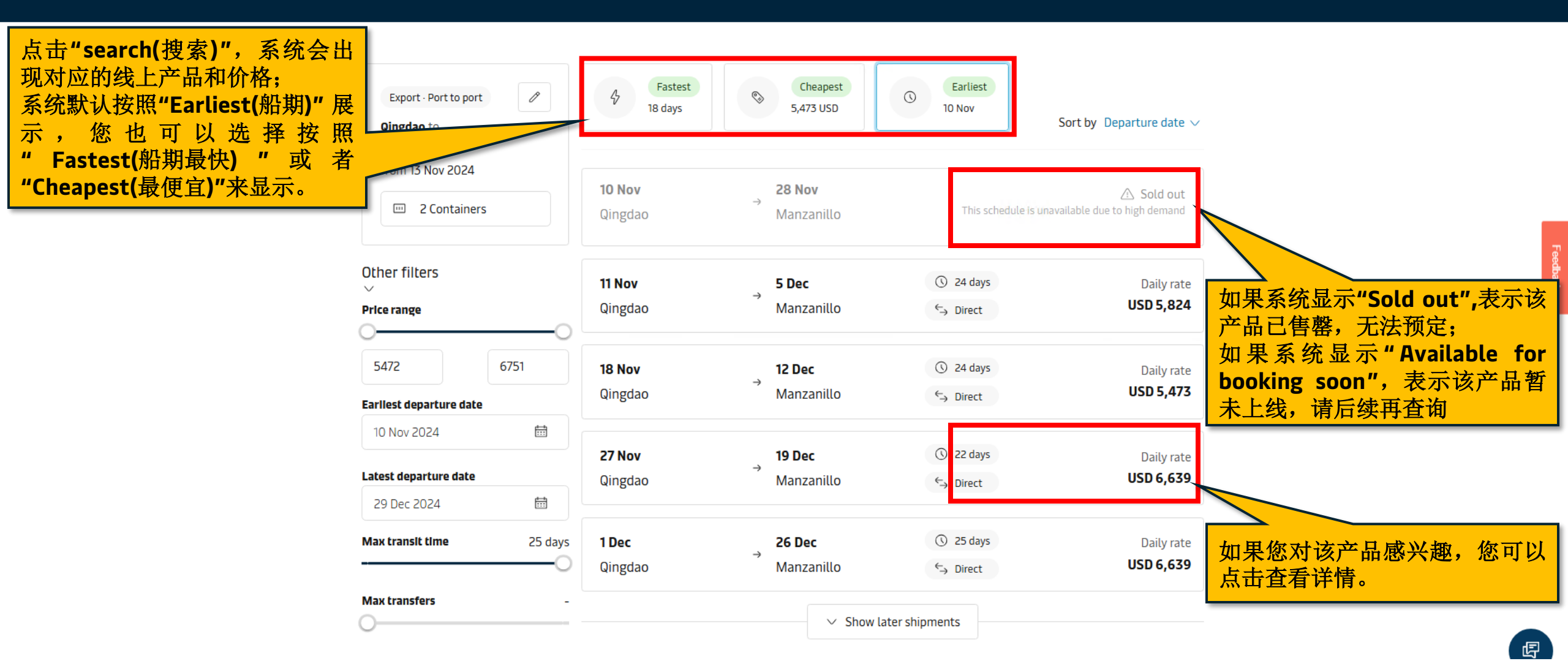

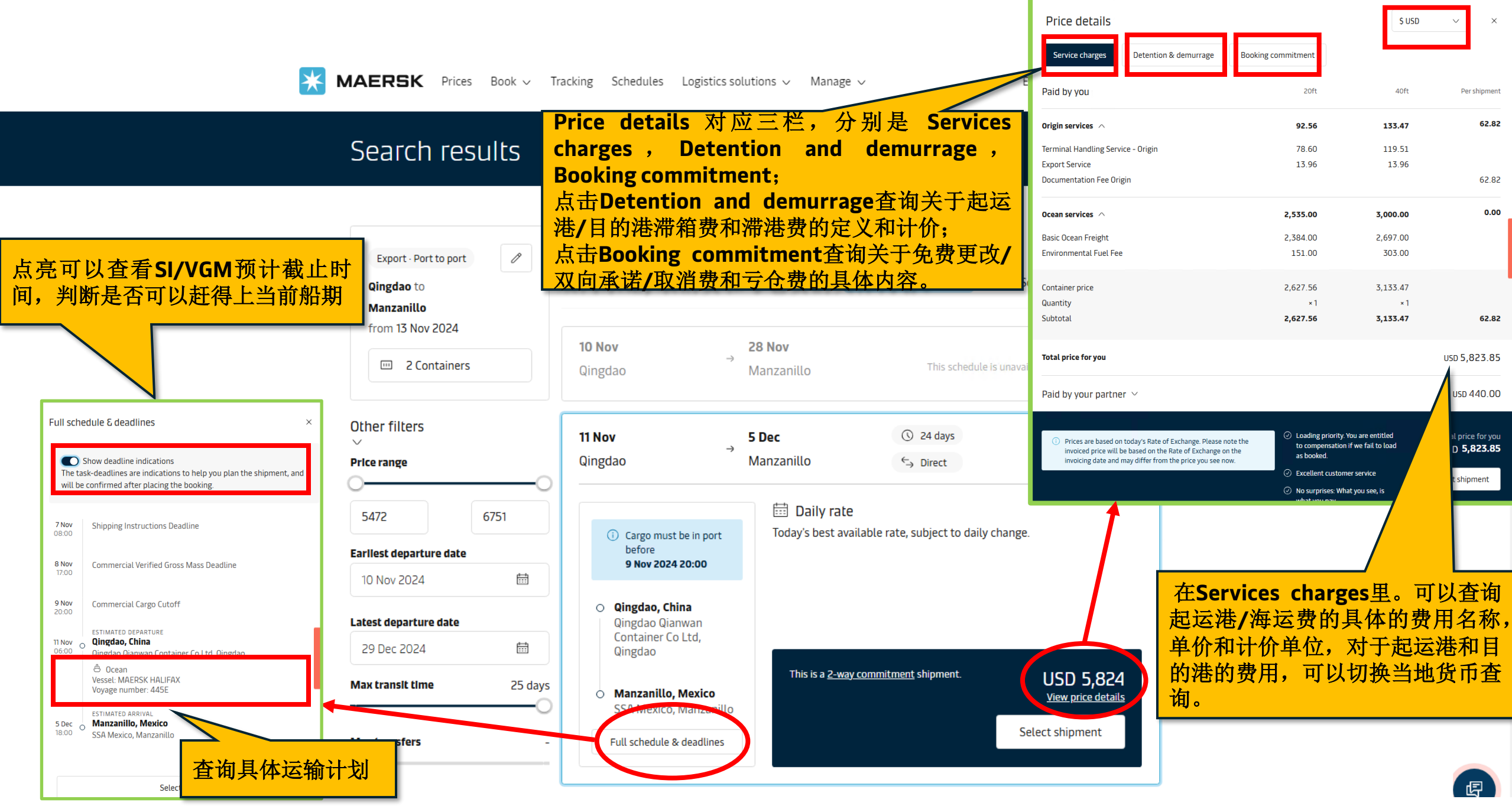

Classification: Internal

Book a shipment Additional services

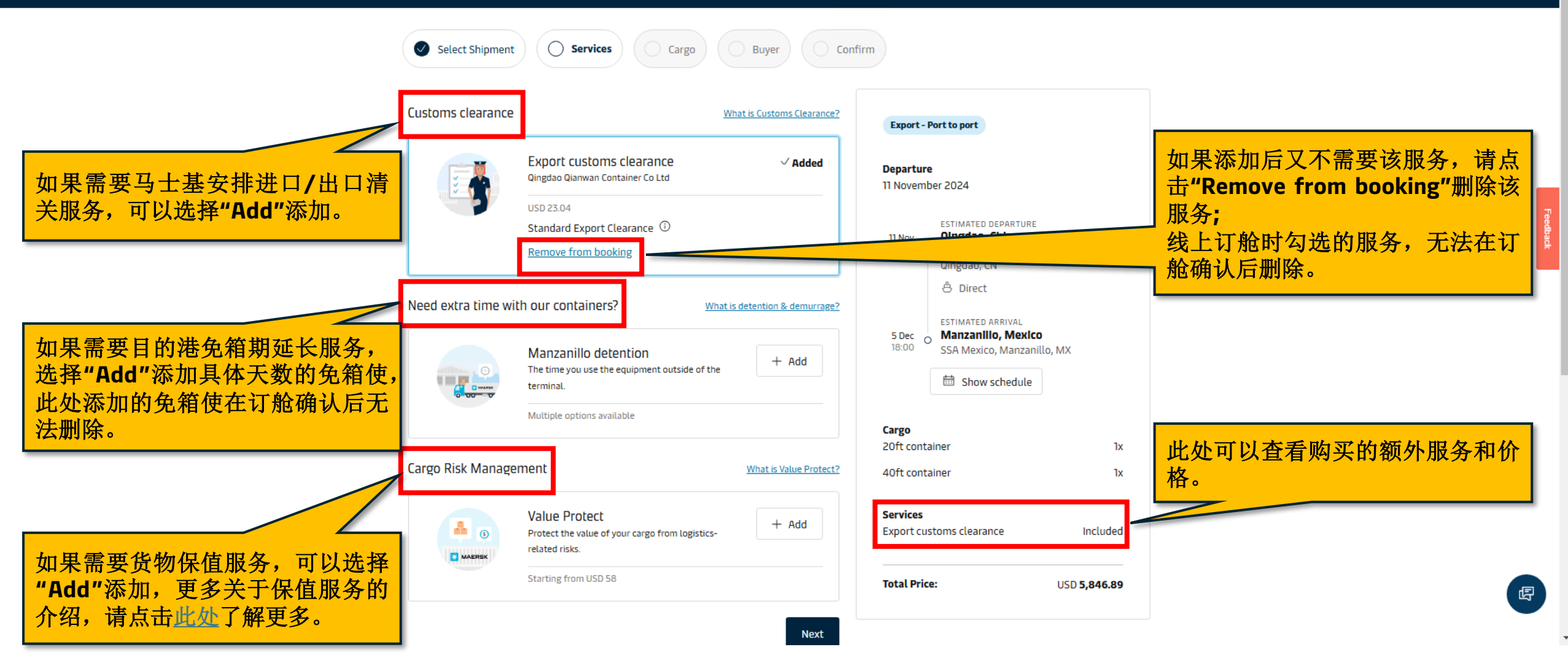

## Book a shipment Location details

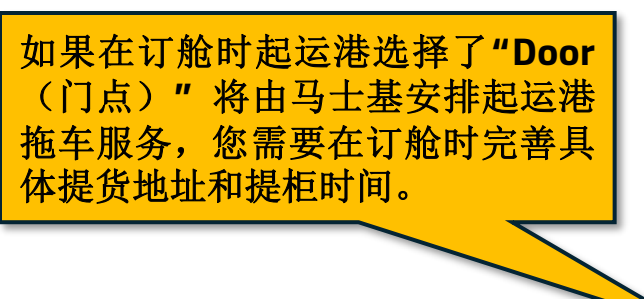

| ۷ | When would you like your cargo picked up?                                                                                                    |
|---|----------------------------------------------------------------------------------------------------|
| P | lease request your preferred cargo pick-up date and time. Confirmation of your<br>equest is dependent on Customs Clearance and trucking availability. We'll let you |
| k | now if your request is accepted.                                                                                                    |

Select one date and time for the whole shipment or per container.

| ick-up date                   | Pick-up time  |        |
|-------------------------------|---------------|--------|
| Select a date                 | Select a time | $\sim$ |
|                               |               |        |
| argo load reference (optional | )             |        |

| se make sure to use the corr<br>nent here. | ect address(es). We will pick-up and/or deliver the | Export -               | Door to door                                       | 您 需要 任 订 推                                 | 时元普具件达员地址。                            |
|--------------------------------------------|-----------------------------------------------------|------------------------|----------------------------------------------------|--------------------------------------------|---------------------------------------|
| t is the pick-up addres                    | s of your cargo?                                    | Pick-up d<br>15 Noven  | late<br>nber 2024                                  | What is the drop-off                       | address of your cargo?                |
| arehouse name                              |                                                     | <b>15 Nov</b><br>07:00 | estimated pick-up<br>Copenhagen<br>导起合3 transfers  | Warehouse name                             |                                       |
| s field is required<br>untry<br>Denmark    | State / Province / Region                           | <b>20 Jan</b><br>12:00 | ESTIMATED DELIVERY<br>O Qingdao<br>Shandong, China | This field is required<br>Country<br>China | State / Province / Region             |
| openhagen                                  | Postal code                                         | Cargo<br>20ft cont     | tainer                                             | City<br>Qingdao                            | Postal code<br>This field is required |
| Iress                                      | This field is required                              | Total Prie             | ce: USD 1,287.                                     | 31 This field is required                  |                                       |
| field is required<br>dress line 2          |                                                     |                        |                                                    | Address une 2                              | Cancel Save drop-off location         |

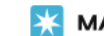

MAERSK Prices Book 

Tracking Schedules Logistics solutions 
Manage 
Manage

EN 🗸 🔍 🖓 🕃 🗏

#### Book a shipment Cargo details

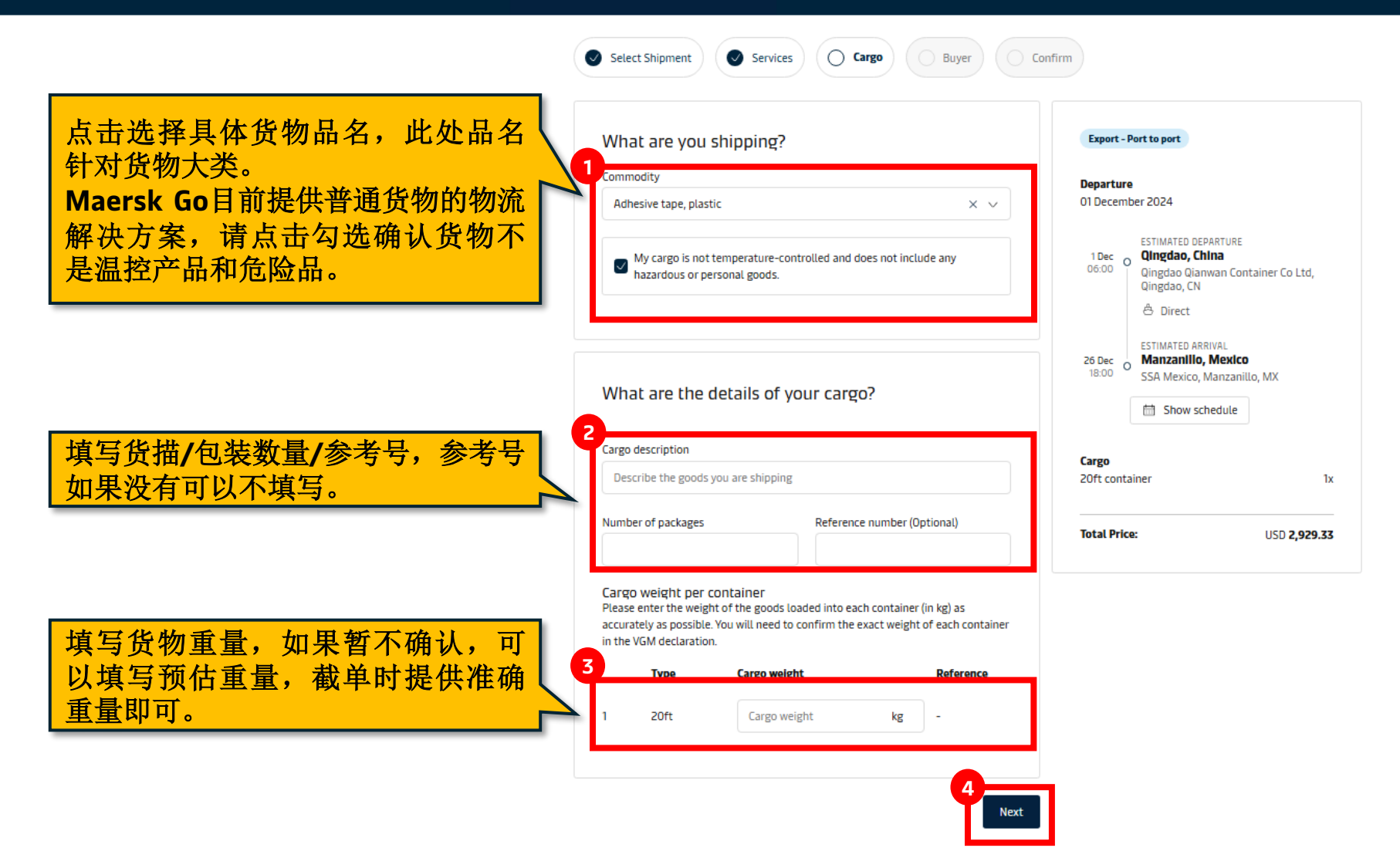

æ

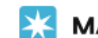

EN ∨ 🔍 🗘 ⑦ 💽 📃

## Book a shipment Buyer details

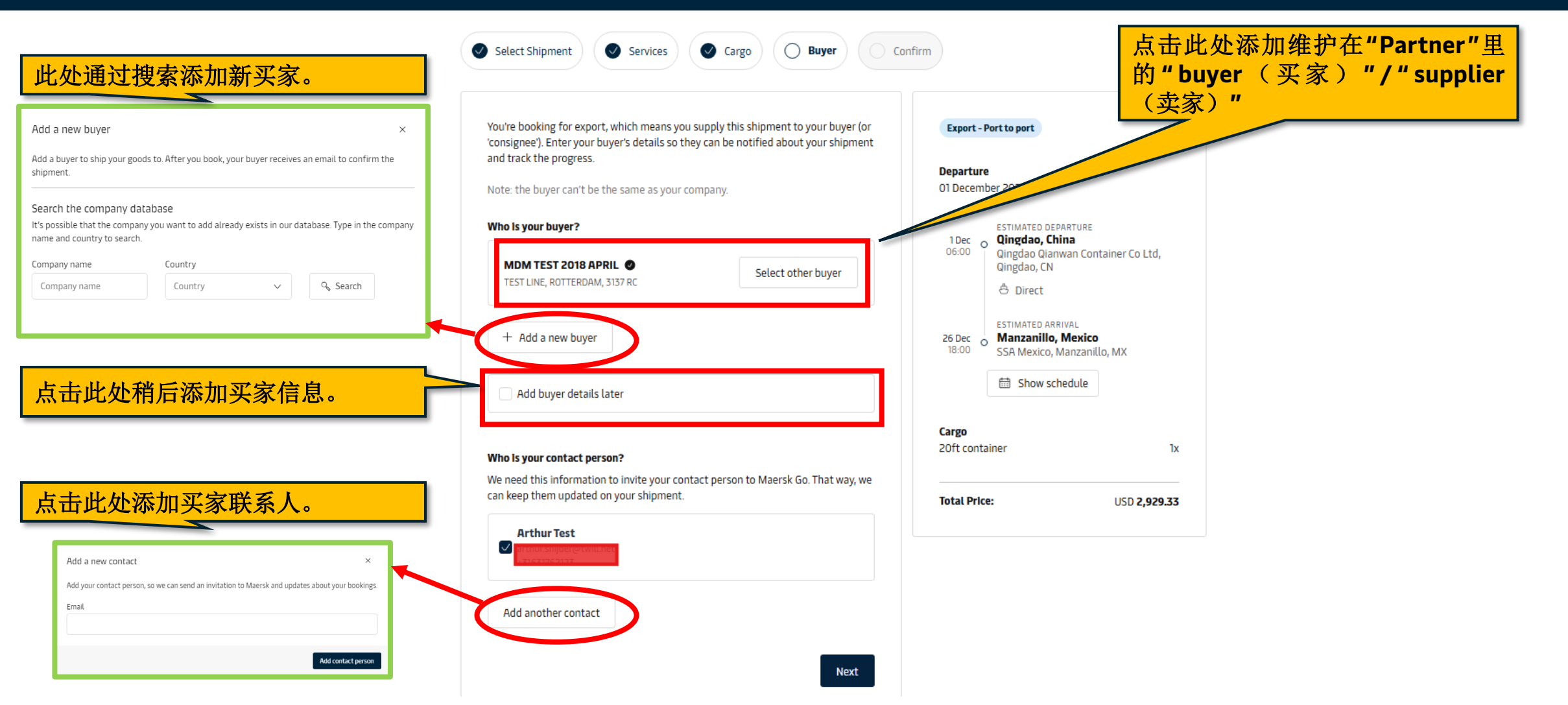

Ę

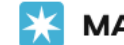

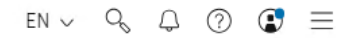

## Book a shipment Confirm your booking

| F                                                    | Select Shipment Services Services                                                     | Cargo Buyer Confirm                         |                                    |                              |
|------------------------------------------------------|---------------------------------------------------------------------------------------|---------------------------------------------|------------------------------------|------------------------------|
|                                                      | Shipment details                                                                      |                                             |                                    | Feedback                     |
|                                                      | Direction                                                                             | Export                                      | 检查具体订舱信息,                          | 如果没有问题,                      |
|                                                      | Shipping service                                                                      | Port to port                                | 选中"I agree to t<br>service",点击"Con | he terms of<br>firm booking" |
|                                                      | Tradelane ESTIMATED DEPAR<br>1 Dec Qingdao, China<br>06:00 Qingdao Qianwa<br>Ĉ Direct | an Container Co Ltd, Qingdao, CN            | 确认此订舱。<br>如果有问题,点击对<br>改。          | 应部分返回修                       |
|                                                      | 26 Dec<br>18:00 SSA Mexico, Ma                                                        | exico<br>nzanillo, MX                       |                                    |                              |
| Total Price<br>USD<br>2,929.33<br>View price details |                                                                                       | 2<br>I agree to the <u>terms of service</u> | nfirm booking                      | 冔                            |

#### X MAERSK Prices Book ~ Tracking Schedules Logistics solutions ~ Manage ~

en ∨ 9 🗘 🕐 🗷 🗏

如果您在订舱或者确认订舱时有 疑问,可以点击"在线聊天"实时

咨询在线客服。

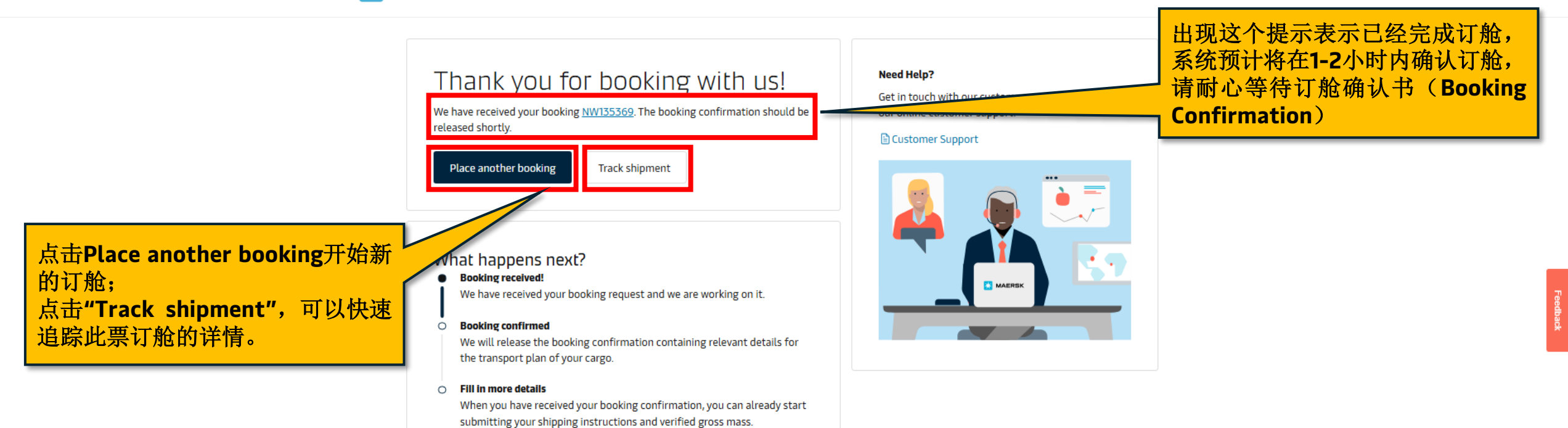

Classification: Internal